# **EKI-7700 Series LACP Configuration SOP**

| Revision Date | Revision | Description     | Author                    |
|---------------|----------|-----------------|---------------------------|
| Oct/2018      | V1.0     | Initial release | AE Sherry Lee/ Raimen Liu |

**Enabling an Intelligent Planet** 

#### Abstract

- This SOP explains how to configure LAG and LACP on Advantech EKI-7700 series Industrial Ethernet Manage Switch by WebGUI.
- Related products:
  - EKI-7700 series
- ✤ Requirement: Advantech Manage Switch, RJ45 Ethernet cable, PC

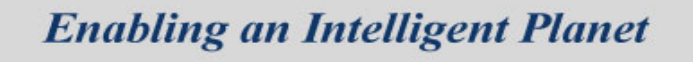

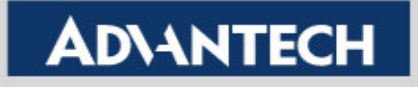

# **Static Trunk (Static LAG)**

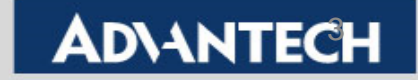

Topology: Combining two Ethernet ports into one LAG (Link Aggregation Group), and enable the Static trunk for this LAG.

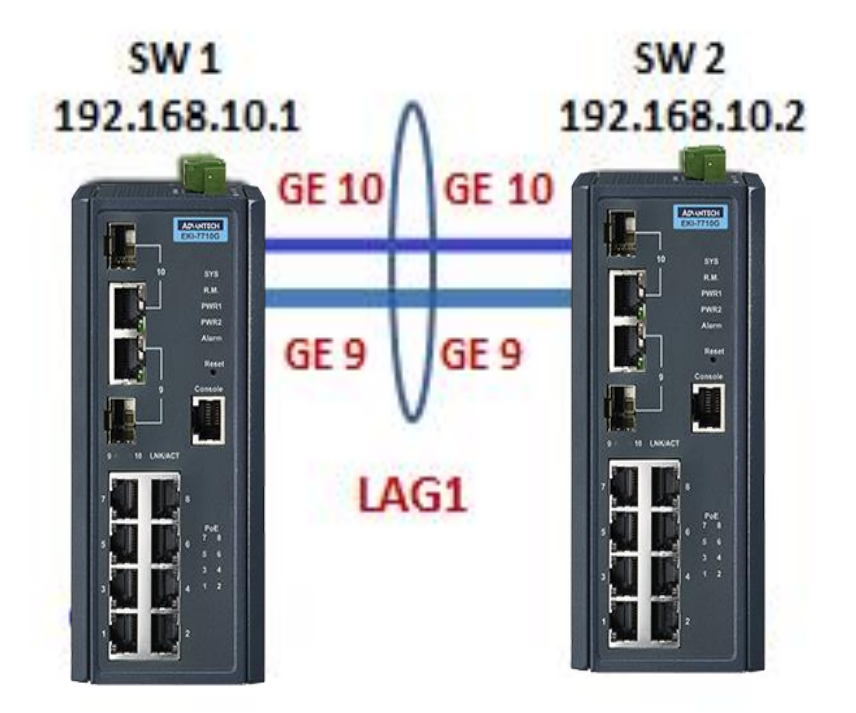

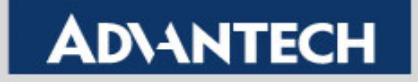

- Setting:
  - Step 1: Logging the switch with admin/admin as Username/Password by default.

| Username |       |  |
|----------|-------|--|
| admin    |       |  |
| Password |       |  |
| •••••    |       |  |
|          | Login |  |
|          |       |  |

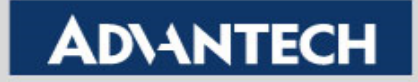

- Setting (Both SW1 and SW2 use the same setting):
  - Step 2:In LAG Management, choose "**Static**" for Static Trunk, and determine the port members. After finishing the setting, you will see an entry in below table.

| AD\ANTECH                                                                                                    | EKI-771<br>Intelligent In | OG-2CI-AE<br>dustrial Switch | 9             |                    |               |                |      |             |                          |
|----------------------------------------------------------------------------------------------------|---------------------------|------------------------------|---------------|--------------------|---------------|----------------|------|-------------|--------------------------|
|                                                                                                    | ≡ Switch                  | / L2 Switching               | ) / Link Aggr | egation / LAG Mana | gement        |                |      |             |                          |
| 🖭 System                                                                                                    |                           |                              |               |                    |               |                |      |             |                          |
|                                                                                                    | 🌣 LAG N                   | lanagement                   |               |                    |               |                |      |             | ^                        |
| Port Configuration                                                                                                    |                           |                              | LAG           | runk1              |               | Y              |      |             |                          |
| Port Mirror                                                                                                    |                           | 1                            | Name          | Group1             |               |                | LAG  | Type:       |                          |
|                                                                                                    |                           |                              | Туре 🗿        | Static O LACP      |               |                | Stat | ic >> Stati | <mark>c T</mark> runk    |
| Load Balance                                                                                                    |                           |                              | Ports         | * GE9 × GE10       |               |                | LAC  | P >> Dyn    | am <mark>ic Trunk</mark> |
| LAG Management                                                                                                    |                           |                              | A             | pply               |               |                |      |             |                          |
| LAG Port Settings                                                                                                    |                           |                              |               |                    |               |                |      |             |                          |
| LACP Priority Settings                                                                                                    | I LAG N                   | lanagement In                | formation     |                    |               |                |      |             | ~                        |
| LACP Port Settings                                                                                                    | LAG                       | Name                         | Туре          | Link State         | Active Member | Standby Member |      | Modify      |                          |
|                                                                                                    | Trunk1                    | Group1                       | Static        | UP                 | GE9-10        | -              |      | Edit Clear  |                          |
| O-in-Q                                                                                                    | Trunk2                    |                              |               | Not Present        | -             | -              |      | Edit Clear  |                          |
| GARP     GARP     GAR | Trunk3                    |                              |               | Not Present        | -             | -              |      | Edit Clear  |                          |
| 802.3az EEE                                                                                                    | Trunk4                    |                              |               | Not Present        | -             | -              |      | Edit Clear  |                          |

**Enabling an Intelligent Planet** 

- Setting (Both SW1 and SW2 use the same setting):
  - Step 3:In LAG Port settings, choose the LAG you want to configure for LAG speed and flow control functions. After clicking "Apply" and refresh the screen, you will see the LAG port status update as below entry if the other switch already have finished the same setting from step1 to 3.

| <b>AD\ANTECH</b>                     | EKI-77<br>Intelligent | 10G-2CI-AE<br>Industrial Switch   |       |           |                         |             |        |       |             |             |        |                 |                |
|--------------------------------------|-----------------------|-----------------------------------|-------|-----------|-------------------------|-------------|--------|-------|-------------|-------------|--------|-----------------|----------------|
|                                      | ≡ Switch              | n / L2 Switching                  | / Lir | nk Aggreg | ation / LAG Po          | rt Settings |        |       |             |             |        |                 |                |
| E System                             | 🏟 LAG                 | Port settings                     |       |           |                         |             |        |       |             |             |        | ~               |                |
|                                      |                       | LAG S                             | elect | ×         | Trunk1                  |             |        |       |             |             |        |                 |                |
| Port Mirror                          |                       | Enabled O Disabled                |       |           |                         |             |        |       |             |             |        |                 |                |
| <ul> <li>Link Aggregation</li> </ul> |                       | Speed Auto                        |       |           |                         |             |        |       |             |             |        |                 |                |
| Load Balance                         |                       | Flow Control O Enabled   Disabled |       |           |                         |             |        |       |             |             |        |                 |                |
| LAG Management                       |                       | Apply                             |       |           |                         |             |        |       |             |             |        |                 |                |
| LAG Port Settings                    |                       |                                   |       |           |                         |             |        |       |             |             |        |                 |                |
| LACP Priority Settings               | I LAG                 | Port Status                       |       |           |                         |             |        |       |             |             |        | ^               |                |
| LACP Port Settings                   | LAG                   | Description                       | Po    | rt Type   | Enable State            | Link Sta    | atus   | Speed | Duplex      | FlowCtrl Co | onfig  | FlowCtrl Status |                |
| ■ 802.1Q VLAN                        | Trunk1                | Group1                            | eth   | 1000M     | Enabled                 | DOWN        | 4      | Auto  | Auto        | Disabled    |        | Disabled        |                |
|                                      | Trunk2                |                                   |       | -         | Enabled                 |             |        | Auto  | Auto        | Disabled    |        | Disabled        |                |
|                                      | Trunk3                |                                   |       | ⊞ LAG     | Port Status Description | Port Type   | Enab   | State | Link Status | Speed       | Duplex | FlowCtrl Config | FlowCtrl Statu |
|                                      |                       |                                   | ſ     | Trunk1    | Group1                  | eth1000M    | Enable | d     | UP          | A-1000M     | A-Full | Disabled        | Disabled       |

#### **Enabling an Intelligent Planet**

#### **ADVANTECH**

### **Result- Static Trunk**

After finishing above setting, you can go to "LAG Management" for checking the LAG status. As below screenshot, you will see port 9 to 10 are "**Active**" if you connect the two switches as the topology

| AD\ANTECH              | EKI-77100<br>Intelligent Inde | G-2CI-AE<br>ustrial Switch                                |          |             |  |               |                |            |  |  |  |  |
|------------------------|-------------------------------|-----------------------------------------------------------|----------|-------------|--|---------------|----------------|------------|--|--|--|--|
|                        | ≡ Switch /                    | Switch / L2 Switching / Link Aggregation / LAG Management |          |             |  |               |                |            |  |  |  |  |
| System                 |                               |                                                           |          |             |  |               |                |            |  |  |  |  |
|                        | 🔅 LAG Ma                      | anagement                                                 |          |             |  |               |                | ^          |  |  |  |  |
| Port Configuration     |                               | I                                                         | LAG Tr   | runk1       |  |               | •              |            |  |  |  |  |
| Port Mirror            |                               | Ν                                                         | ame Ir   | nput name   |  |               |                |            |  |  |  |  |
| Link Aggregation       |                               | Type O Static O LACP                                      |          |             |  |               |                |            |  |  |  |  |
| Load Balance           |                               | P                                                         | orts S   | elect Ports |  |               |                |            |  |  |  |  |
| LAG Management         |                               |                                                           | Ap       | ply         |  |               |                |            |  |  |  |  |
| LAG Port Settings      |                               |                                                           |          |             |  |               |                |            |  |  |  |  |
| LACP Priority Settings | E LAG M                       | anagement Info                                            | ormation |             |  |               |                | ^          |  |  |  |  |
| LACP Port Settings     | LAG                           | Name                                                      | Туре     | Link State  |  | Active Member | Standby Member | Modify     |  |  |  |  |
|                        | Trunk1                        | Group1                                                    | Static   | UP          |  | GE9-10        | -              | Edit Clear |  |  |  |  |

**Enabling an Intelligent Planet** 

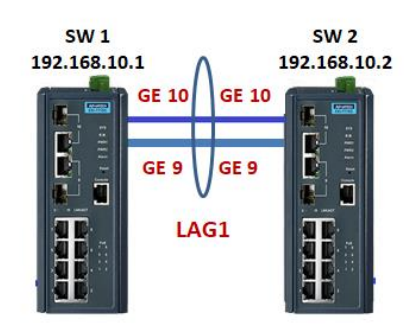

### **Result- Static Trunk**

If only port 10 is connected between the two switches, you will see port 10 is displayed in "Active Member" column while port 9 is displayed in "Standby Member".

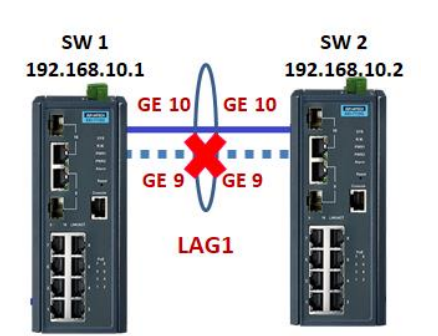

| <b>AD</b> \ANTECH      | EKI-7710G<br>Intelligent Indu | strial Switch |              |                    |               |                                                                                           |            |  |  |
|------------------------|-------------------------------|---------------|--------------|--------------------|---------------|-------------------------------------------------------------------------------------------|------------|--|--|
|                        | ≡ Switch /                    | L2 Switching  | / Link Aggre | gation / LAG Manag | ement         |                                                                                           |            |  |  |
| E System               |                               |               |              |                    |               |                                                                                           |            |  |  |
|                        | 🔅 LAG Ma                      | nagement      | _            |                    |               |                                                                                           | ^          |  |  |
| Port Configuration     |                               | I             | LAG Tr       | unk1               |               | Ŧ                                                                                         |            |  |  |
| Port Mirror            |                               | Ν             | ame In       | iput name          |               |                                                                                           |            |  |  |
| Link Aggregation       |                               | 1             | Type O       | Static O LACP      |               | Note:                                                                                     |            |  |  |
| Load Balance           |                               | P             | orts Se      | elect Ports        |               | <ul> <li>Since GE9 is not connected wit<br/>the other switch, it will shown in</li> </ul> |            |  |  |
| LAG Management         |                               |               | Ар           | ply                |               | "Standby Member" column.                                                                  |            |  |  |
| LAG Port Settings      |                               |               |              |                    |               |                                                                                           |            |  |  |
| LACP Priority Settings | 🖽 LAG Ma                      | nagement Info | rmation      |                    |               |                                                                                           | ^          |  |  |
| LACP Port Settings     | LAG                           | Name          | Туре         | Link State         | Active Member | Standby Member                                                                            | Modify     |  |  |
| ● 802.1Q VLAN          | Trunk1                        | Group1        | Static       | UP                 | GE10          | GE9                                                                                       | Edit Clear |  |  |

#### **Enabling an Intelligent Planet**

# **Dynamic Trunk (LACP)**

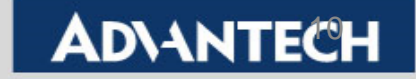

Topology: Combining four Ethernet ports into one LAG (Link Aggregation Group), and enable the LACP (Link Aggregation Control Protocol ) for this LAG.

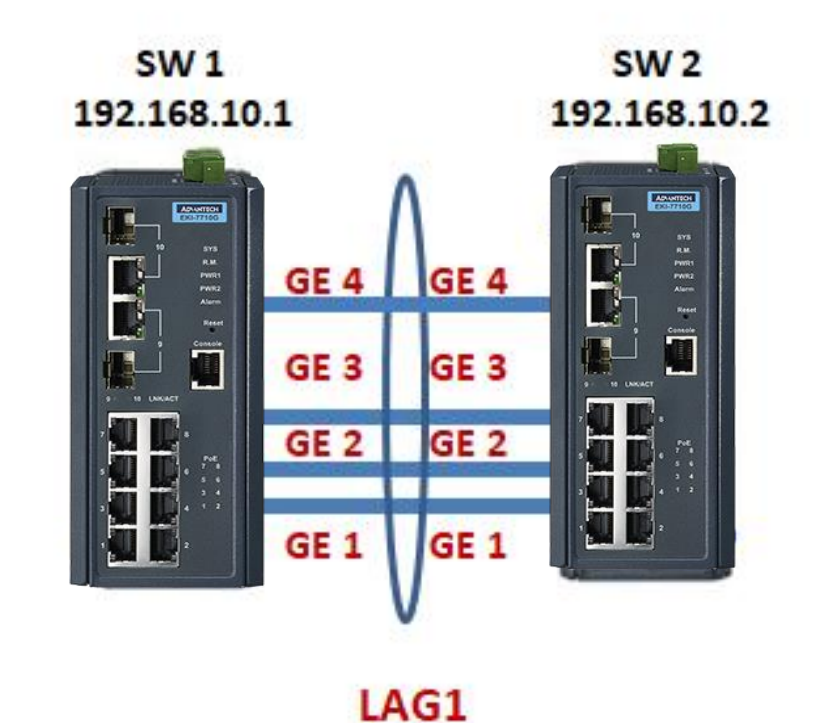

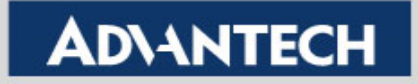

- Setting (Both SW1 and SW2 use the same setting):
  - Step 1:Go to L2 Switching>> Link Aggregation>> Load Balance, for setting the Load Balance Algorithm.

| AD\ANTECH              | EKI-7710G-2CI-AE<br>Intelligent Industrial Switch       |                          | <b>52</b> Welcome, welcome, admin |
|------------------------|---------------------------------------------------------|--------------------------|-----------------------------------|
|                        | Switch / L2 Switching / Link Aggregation / Load Balance |                          |                                   |
| System                 | * Load Balance Settings                                 |                          |                                   |
|                        |                                                         |                          |                                   |
| Port Configuration     | Load Balance Algorithm                                  | Ac Address O Source Port |                                   |
| Port Mirror            | Appiy                                                   |                          |                                   |
| Link Aggregation       | Load Balance Information                                | ~                        |                                   |
| Load Balance           | Information Name                                        | Information Value        |                                   |
| LAG Management         | Load Balance Algorithm                                  | src-dst-mac              | 1                                 |
| LAG Port Settings      |                                                         |                          |                                   |
| LACP Priority Settings |                                                         |                          |                                   |
| LACP Port Settings     |                                                         |                          |                                   |
| • 802.1Q VLAN          |                                                         |                          |                                   |
| € Q-in-Q               |                                                         |                          |                                   |

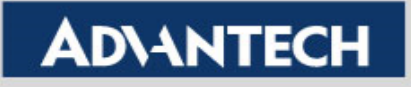

- Setting (Both SW1 and SW2 use the same setting):
  - Step 2:In LAG Management, choose "LACP" for Dynamic Trunk, and determine the port members. After finishing the setting, you will see an entry in below table.

| <b>AD</b> \ANTECH      | EKI-77100<br>Intelligent Indu | G-2CI-AE<br>ustrial Switch |              |                    |               |                |                   |
|------------------------|-------------------------------|----------------------------|--------------|--------------------|---------------|----------------|-------------------|
|                        | ≡ Switch /                    | L2 Switching               | / Link Aggre | gation / LAG Manag | jement        |                |                   |
| E System               |                               |                            |              |                    |               |                |                   |
|                        | LAG Ma                        | anagement                  |              |                    |               |                | ^                 |
| Port Configuration     |                               | I                          |              | unk1               |               | *              |                   |
| Port Mirror            |                               | N                          | ame G        | roup1              |               |                |                   |
| Link Aggregation       |                               | ٦                          | Туре О       | Static 💿 LACP      |               |                |                   |
| Load Balance           |                               | P                          | orts         | « GE1 🗶 GE2 🗶 G    | GE3 × GE4     | LAG Type       | :<br>Static Trunk |
| LAG Management         |                               |                            | Ap           | ply                |               | LACP >>        | Dynamic Trunk     |
| LAG Port Settings      |                               |                            |              |                    |               |                |                   |
| LACP Priority Settings | I LAG Ma                      | anagement Info             | rmation      |                    |               |                | ^                 |
| LACP Port Settings     | LAG                           | Name                       | Туре         | Link State         | Active Member | Standby Member | Modify            |
| ● 802.1Q VLAN          | Trunk1                        | Group1                     | LACP         | UP                 | GE1-4         | -              | Edit Clear        |
| ⊖ Q-in-Q               | Trunk2                        |                            |              | Not Present        | -             | -              | Edit Clear        |
|                        |                               |                            |              |                    |               |                |                   |

**Enabling an Intelligent Planet** 

- Setting (Both SW1 and SW2 use the same setting):
  - Step 3:In LAG Port settings, choose the LAG you want to configure for LAG speed and flow control functions. After clicking "Apply" and refresh the screen, you will see the LAG port status update as below entry if the other switch already have finished the same setting from step1 to 3.

| AD\ANTECH              | EKI-77<br>Intelligent | 10G-2CI-AE<br>Industrial Switch   |       |            |                 |             |        |       |             |             |        |                 |    |
|------------------------|-----------------------|-----------------------------------|-------|------------|-----------------|-------------|--------|-------|-------------|-------------|--------|-----------------|----|
|                        | ≡ Switch              | h / L2 Switching                  | / Lir | nk Aggreg  | ation / LAG Por | rt Settings |        |       |             |             |        |                 |    |
| System                 |                       |                                   |       |            |                 |             |        |       |             |             |        |                 |    |
|                        | ✿ LAG                 | Port settings                     |       | F          |                 |             |        |       |             |             |        | ^               | •  |
| Port Configuration     |                       | LAG S                             | elect | ×          | Trunk1          |             |        |       |             |             |        |                 |    |
| Port Mirror            |                       | Ena                               | abled | <b>O</b> [ | Enabled O Di    | isabled     |        |       |             |             |        |                 |    |
| Link Aggregation       |                       | S                                 | peed  | Au         | ito             |             |        |       |             | Y           |        |                 |    |
| Load Balance           |                       | Flow Control O Enabled  O Enabled |       |            |                 |             |        |       |             |             |        |                 |    |
| LAG Management         |                       |                                   |       | Арр        | ly              |             |        |       |             |             |        |                 |    |
| LAG Port Settings      |                       |                                   |       |            |                 |             |        |       |             |             |        |                 |    |
| LACP Priority Settings | I LAG                 | Port Status                       |       |            |                 |             |        |       |             |             |        | ^               | •  |
| LACP Port Settings     | LAG                   | Description                       | Po    | rt Type    | Enable State    | Link Sta    | atus   | Speed | Duplex      | FlowCtrl Co | onfig  | FlowCtrl Status |    |
| A 802 10 V/LAN         | Trunk1                | Group1                            | eth   | 1000M      | Enabled         | DOWN        |        | Auto  | Auto        | Disabled    |        | Disabled        |    |
|                        | Trunk2                |                                   |       |            | Enabled         |             |        | Auto  | Auto        | Disabled    |        | Disabled        |    |
|                        | Trunk3                |                                   |       | I LAG      | Port Status     | i           |        | Y     |             |             | i      |                 |    |
|                        |                       |                                   |       | LAG        | Description     | Port Type   | Enable | State | Link Status | Speed       | Duplex | FlowCtrl Config | F  |
|                        |                       |                                   |       | Trunk1     | Group1          | eth1000M    | Enable | d     | UP          | A-1000M     | A-Full | Disabled        | Di |

#### Enabling an Intelligent Planet

#### **ADVANTECH**

- Setting (Both SW1 and SW2 use the same setting):
  - Step 4: In LACP Priority settings, you can enter a value if you want to change the LACP system priority. (Note: you can leave it with the default value)

| AD\ANTECH                                                                                                    | EKI-7710G-2CI-AE<br>Intelligent Industrial Switch |                                     |                   |   |  |
|----------------------------------------------------------------------------------------------------|---------------------------------------------------|-------------------------------------|-------------------|---|--|
|                                                                                                    | ■ Switch / L2 Switching / Link A                  | ggregation / LACP Priority Settings | ;                 |   |  |
| System                                                                                                    | 8 LACP Priority Settings                          |                                     |                   |   |  |
|                                                                                                    | LAGE FROM Y Octaings                              |                                     |                   |   |  |
| Port Configuration                                                                                                    | System Priority                                   | 32768                               | (1-65535)         |   |  |
| Port Mirror                                                                                                    |                                                   | Apply                               |                   |   |  |
| <ul> <li>Link Aggregation</li> </ul>                                                                                                    |                                                   |                                     |                   |   |  |
| Load Balance                                                                                                    | LACP Priority Information                         |                                     |                   | ^ |  |
|                                                                                                    | Information Name                                  |                                     | Information Value |   |  |
| LAG Management                                                                                                    | System Priority                                   |                                     | 32768             |   |  |
| LAG Port Settings                                                                                                    |                                                   |                                     |                   |   |  |
| LACP Priority Settings                                                                                                    |                                                   |                                     |                   |   |  |
| LACP Port Settings                                                                                                    |                                                   |                                     |                   |   |  |
| 802.1Q VLAN                                                                                                    |                                                   |                                     |                   |   |  |
| Q-in-Q                                                                                                    |                                                   |                                     |                   |   |  |
| GARP     GARP     GAR |                                                   |                                     |                   |   |  |
|                                                                                                    |                                                   |                                     |                   |   |  |

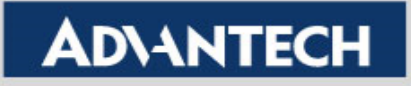

- Setting (Both SW1 and SW2 use the same setting):
  - Step 5: In LACP Port settings, set all the port members in this dynamic trunk to "Active" to ensure the LACP can work normally.

| AD\ANTECH              | EKI-7710G-2CI-AE<br>Intelligent Industrial Switch |                  |           |         |
|------------------------|---------------------------------------------------|------------------|-----------|---------|
|                        | ■ Switch / L2 Switching / Link Aggregation / LACP | Port Settings    |           |         |
| System                 |                                                   |                  |           |         |
|                        | LACP Port Settings                                |                  |           |         |
| Port Configuration     | Port Select Se                                    | ect Ports        |           |         |
| Port Mirror            | Priority 1                                        |                  | (1-65535) |         |
| Link Aggregation       | Timeout O                                         | Long O Short     |           |         |
| Load Balance           | Mode 💿                                            | Active O Passive |           |         |
| LAG Management         | Ap                                                | ly               |           |         |
| LAG Port Settings      |                                                   |                  |           |         |
| LACP Priority Settings | LACP Port Information                             |                  |           |         |
| LACP Port Settings     | Port Name                                         | Priority         | Timeout   | Mode    |
|                        | GE1                                               | 1                | Long      | Active  |
| ➔ Q-in-Q               | GE2                                               | 1                | Long      | Active  |
| • GARP                 | GE3                                               | 1                | Long      | Active  |
| 802 3az EEE            | GE4                                               | 1                | Long      | Active  |
|                        | GE5                                               | 1                | Long      | Passive |
|                        | GE6                                               | 1                | Long      | Passive |
| Jumbo Frame            | GE7                                               | 1                | Long      | Passive |
| A Spanning Tree        |                                                   |                  |           |         |

#### **Enabling an Intelligent Planet**

## **Result- Dynamic Trunk**

After finishing above setting, you can go to "LAG Management" for checking the LACP result. As below screenshot, if all four ports are connected between two switches as the right topology, you will see port 1 to 4 are displayed in "Active Member".

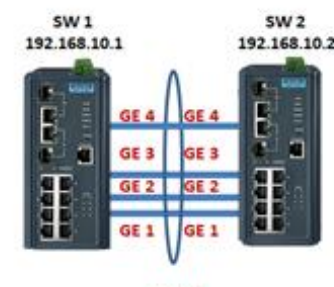

LAG1

| <b>AD</b> \ANTECH      | EKI-7710<br>Intelligent Ind | G-2CI-AE<br>ustrial Switch |              |                     |               |                |            |   |
|------------------------|-----------------------------|----------------------------|--------------|---------------------|---------------|----------------|------------|---|
|                        | ≡ Switch /                  | L2 Switching               | / Link Aggre | egation / LAG Manag | jement        |                |            |   |
| System                 |                             |                            |              |                     |               |                |            |   |
|                        | D LAG Ma                    | anagement                  |              |                     |               |                |            | ^ |
| Port Configuration     |                             |                            | LAG Tr       | runk1               |               | T              |            |   |
| Port Mirror            |                             | Ν                          | ame Ir       | nput name           |               |                |            |   |
| Link Aggregation       |                             |                            | Туре 🗿       | Static O LACP       |               |                |            |   |
| Load Balance           |                             | P                          | orts Se      | elect Ports         |               |                |            |   |
| LAG Management         |                             |                            | Ap           | ply                 |               |                |            |   |
| LAG Port Settings      |                             |                            |              |                     |               |                |            |   |
| LACP Priority Settings | I LAG M                     | anagement Info             | ormation     |                     |               |                |            | ^ |
| LACP Port Settings     | LAG                         | Name                       | Туре         | Link State          | Active Member | Standby Member | Modify     |   |
| € 802.1Q VLAN          | Trunk1                      | Group1                     | LACP         | UP                  | GE1-4         | -              | Edit Clear |   |

**Enabling an Intelligent Planet** 

## **Result- Dynamic Trunk**

If only port 1 and port 2 are connected between the two switches, you will see only port 1 and 2 are displayed in "Active Member" while port 3 and 4 are displayed in "Standby Member"

| AD\ANTECH              | EKI-7710G-2CI-AE<br>Intelligent Industrial Switch |        |        |               |               |                                      |            |  |
|------------------------|---------------------------------------------------|--------|--------|---------------|---------------|--------------------------------------|------------|--|
| 🖵 Monitoring           |                                                   |        |        |               |               |                                      |            |  |
| System                 | *                                                 |        |        |               |               |                                      |            |  |
|                        |                                                   |        |        |               |               |                                      |            |  |
| Port Configuration     | LAG Trunk1                                        |        |        |               |               |                                      |            |  |
| Port Mirror            | Name Input name                                   |        |        |               |               |                                      |            |  |
| Link Aggregation       |                                                   | ٦      | Туре 🗿 | Static O LACP |               | Note:                                |            |  |
| Load Balance           | Ports Select Ports                                |        |        |               |               | with the other switch, it will shown |            |  |
| LAG Management         | in " <b>Standby Member</b> " column.              |        |        |               |               |                                      | r" column. |  |
| LAG Port Settings      |                                                   |        |        |               |               |                                      |            |  |
| LACP Priority Settings | LAG Management Information                        |        |        |               |               |                                      |            |  |
| LACP Port Settings     | LAG                                               | Name   | Туре   | Link State    | Active Member | Standby Member                       | Modify     |  |
|                        | Trunk1                                            | Group1 | LACP   | UP            | GE1-2         | GE3-4                                | Edit Clear |  |

**Enabling an Intelligent Planet** 

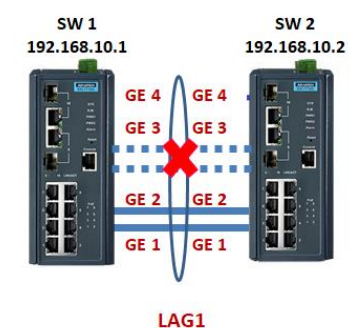

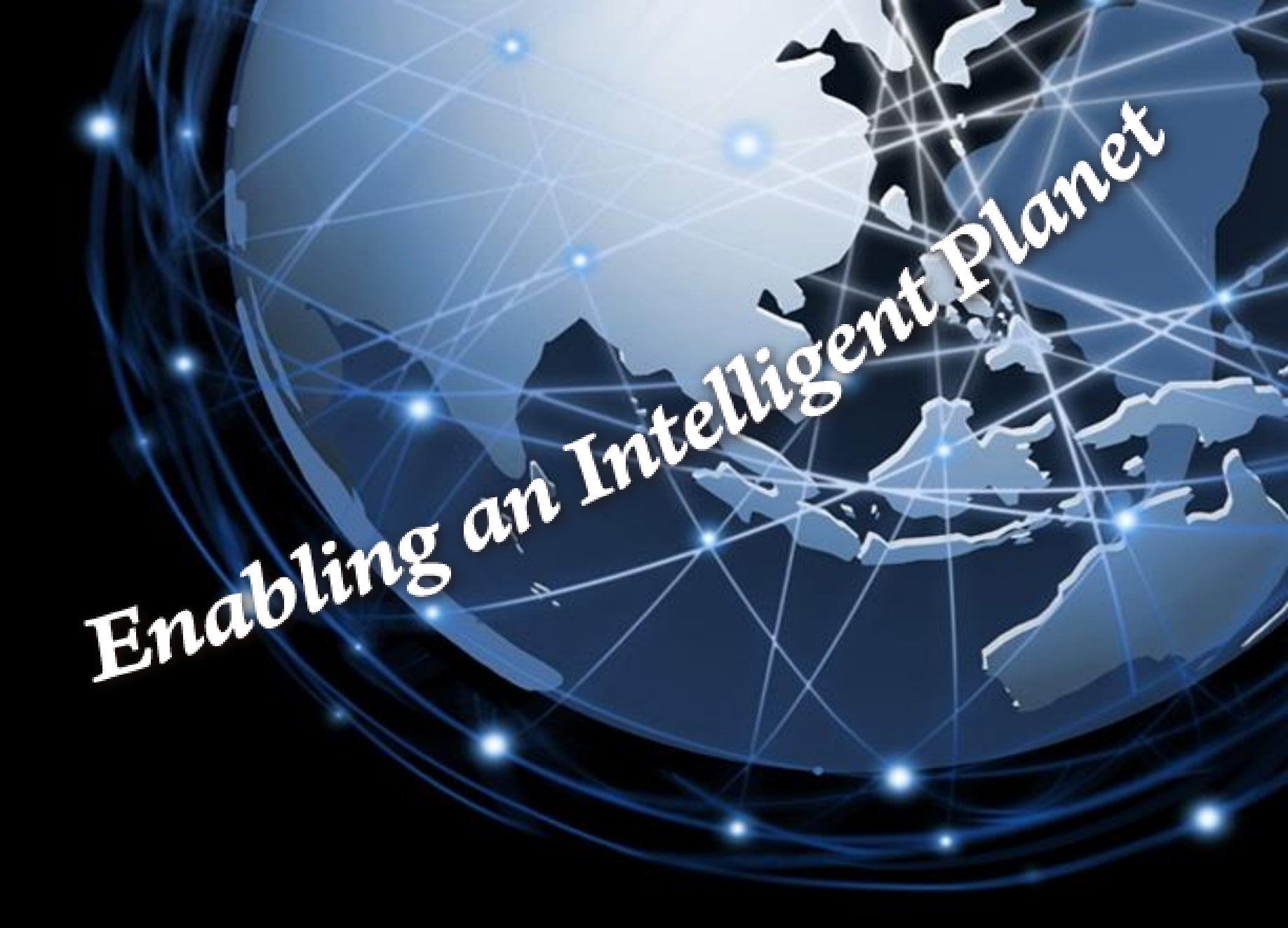

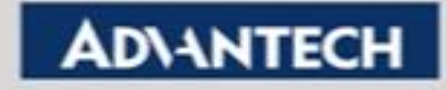